# Түлектерге арналған тіркелу және тестілеуден өту бойынша нұсқаулық

#### 1. Сілтеме арқылы өту

- о Келесі сілтеме арқылы сайтқа өтіңіз:: <u>https://db.orleu-edu.kz/graduate/register</u>.
- Тіркелу беті ашылады.

|                  | Регистрация                                                                                                    |                                                                                   |
|------------------|----------------------------------------------------------------------------------------------------|-----------------------------------------------------------------------------------|
| Выпускники вузов | 1         Поиск по ИИН<br>Веларте Ваш ИОН           2         Регистрационные данные<br>Веларте даненые собо                        | Поиск по почте Веерите ваш етой Поис                                              |
|                  | <ul> <li>3 Moñ akkayer</li> <li>3 Oropoine akkayer gen yveñu</li> <li>4 Kypcui</li> <li>Budiopere sype</li> <li>5 Cratyc</li> </ul> | Продолжть Э                                                                       |
|                  | Руссий *<br>По вопросам регистрации обращайтесь<br>Нојр Воt                                                                         | Инструкция<br>Платисскоп-лирай 1/3 — 65% + С Ф ± Ф ±<br>Инструкция по резистрации |

#### 2. 1 қадам : Электрондық пошта арқылы іздеу

- Өзіңіздің электрондық поштаңызды тиісті жолаққа енгізіп, «Іздеу» батырмасын басыңыз
- Егер сіз түлектер тізімінде болсаңыз және пошта дұрыс енгізілсе:
  - Сіздің аты-жөніңі шығады.
  - «Жалғастыру» батырмасы белсенді болады.

Егер деректер табылмаса — қате туралы хабарлама шығады.

#### Поиск по почте

Пример Демо Демович

Поиск...

Продолжить →

| Поиск по почте          |              |
|-------------------------|--------------|
| Введите ваш <b>етаі</b> | Поиск        |
| Выпускник не найден!    |              |
|                         |              |
|                         | Продолжить → |

## 3. 2 қадам: Сауалнаманы толтыру

Сауалнаманы толтырыңыз. Өзіңіз туралы және басқа қажетті ақпаратты енгізіңіз.

| <ul> <li>Поиск по ИИН</li> <li>Введите Ваш ИИН</li> </ul> | Регистрационные данные         |   |                            |  |
|-----------------------------------------------------------|--------------------------------|---|----------------------------|--|
| 2 Регистрационные данные                                  | Фамилия *                      |   | Имя *                      |  |
| Введите данные о себе                                     | Пример                         |   | Демо                       |  |
| 3 Мой аккаунт<br>Откройте аккаунт для учебы               | Отчество                       |   | ИИН •                      |  |
| 4 Курсы<br>Выберите курс                                  | Демович                        |   | XXXXXXXXXXX                |  |
| 5 Статус                                                  | Область / город *              |   | Район / город *            |  |
| Русский •                                                 | Населенный пункт *<br>Выберите | ~ | Город / село •<br>Выберите |  |
| но вопросам регистрации ооращаитесь                       | Дата рождения *                |   | Пол *                      |  |
|                                                           | 01.01.0001                     |   | Выберите                   |  |
|                                                           | Вуз •                          |   |                            |  |
|                                                           | Выберите                       |   |                            |  |
|                                                           | Образовательная программа *    |   | Год окончания *            |  |

# Регистрация

- 3 қадам : Аккаунт және байланысу мәліметтерін толтыру

   Электрондық поштаңызды қайта растаңыз.
   Телефон нөмірін көрсетіңіз.

| Мой аккаунт         |              |
|---------------------|--------------|
| Телефон *           |              |
| (8777)777-77-77     |              |
| Электронная почта * |              |
| demo@gmail.com      |              |
| Подтвердить email * |              |
| demo@gmail.com      |              |
|                     |              |
|                     |              |
| ← Назад             | Продолжить → |

## 5. 4 қадам : Тестті таңдау

- Тестілеу пәнін және өту тілін таңдаңыз. «Жіберу» батырмасын басыңыз. 0
- 0

Выберите курс 😗

| kz      | Тест по предмету "Математика"                                        |             |
|---------|----------------------------------------------------------------------|-------------|
| kz      | "Бастауыш сынып" бойынша тест                                        |             |
| kz      | "Биология" бойынша тест                                              |             |
| kz      | "География" бойынша тест                                             |             |
| kz      | "Информатика" бойынша тест                                           |             |
| kz      | "Қазақ тілі мен әдебиеті" бойынша тест                               |             |
| kz      | "Математика" бойынша тест                                            |             |
| kz      | "Тарих" бойынша тест                                                 |             |
| kz      | "Физика" бойынша тест                                                |             |
| kz      | "Химия" бойынша тест                                                 |             |
| kz / ru | Тест по предмету "Английский язык" / Тест по предмету "Английский яз | ык"         |
| ru      | Тест по предмету "Биология"                                          |             |
| ru      | Тест по предмету "География"                                         |             |
| ru      | Тест по предмету "Информатика"                                       |             |
| ru      | Тест по предмету "История"                                           |             |
| ru      | Тест по предмету "Начальные классы"                                  |             |
| ru      | Тест по предмету "Русский язык и литература"                         |             |
| ru      | Тест по предмету "Химия"                                             |             |
|         |                                                                      |             |
| <b></b> | Назад                                                                | Отправить → |

← Назад

#### 6. Кіру деректерін алу

Тіркеу сәтті өткен соң сізге беріледі:

- логин мен құпиясөз
- білім беру платформасына сілтеме
- курс туралы ақпарат

Бұл деректер көрсетілген электрондық поштаға жіберіледі.

# Поздравляем! Вы успешно прошли регистрацию. Обучение будет проходить на платформе :

Образовательная платформа Өрлеу.

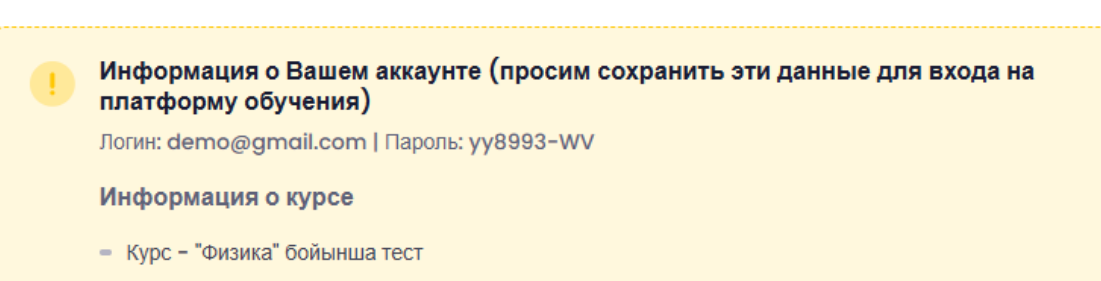

- LMS Orleu Ims.orleu-online.kz
- По вопросам технической поддержки просим обращаться в: : Help Bot
- По вопросам технической поддержки просим обращаться в: : Telegram-канал Өрлеу

#### 7. Оқуды бастау

- Поштадағы «Оқуды бастау» сілтемесі арқылы өтіңіз немесе сайтты ашыңыз: https://lms.orleu-online.kz
- Тіркеу кезінде алған логин мен құпиясөзді енгізіңіз
- Таңдалған тест ашылады

| водка по курса         | м                |               |           |         |  |
|------------------------|------------------|---------------|-----------|---------|--|
| е (кроме скрытых)      | Текущие Предстоя | щие Прошедшие | Избранные | Скрытые |  |
| /порядочить по назв    | нию курса ~      | Найти         | 88 ≔      |         |  |
|                        |                  |               |           |         |  |
|                        |                  |               |           |         |  |
| Тест в Калловый Реза   |                  |               |           |         |  |
| Тест по предмету       | "Физика"         |               |           |         |  |
| 0 из 2 заданий выполне | 0                |               |           |         |  |
|                        |                  |               |           |         |  |

## 8. Тестілеуден өту (тест күні — 18 сәуір)

- Тест нұсқасын тізімнен таңдаңыз.
- Тестілеу тілін таңдаңыз
- Негізгі пәндік тест 25 сұрақ, өту уақыты 80 минут.
  Әлеуметтік-эмоциялық интеллектті анықтау тесті 45 сұрақ, 40 минут.

| Общее                        | Свернуть всё 🗸 🗸 |
|------------------------------|------------------|
| Объявления                   |                  |
| Диагностическое тестирование | ~                |
| 🗹 1 вариант                  | Надо сделать 🗡   |
| 🗹 2 вариант                  | Надо сделать 🗡   |

#### Инструкция по регистрации и прохождению теста для выпускников

#### 1. Переход по ссылке

- о Перейдите на сайт по ссылке: <u>https://db.orleu-edu.kz/graduate/register</u>.
- Откроется страница регистрации.

| ORLEU<br>Variante des | Регистрация                                       |                                                 |
|-----------------------|---------------------------------------------------|-------------------------------------------------|
| Выпускники вузов      | 1 Поиск по ИИН<br>Векрите Ваш 1904                | Поиск по почте                                  |
|                       | 2 Регистрационные данные<br>Введите данные о себе | Веерите ваш emoil Поиск                         |
|                       | 3 Мой аккаунт<br>Отхройте аккаунт для учебы       | Продолжить ->                                   |
|                       | 4 Курсы<br>Выберите курс                          |                                                 |
|                       | 5 Статус                                          | Инструкция                                      |
|                       | Русский •                                         | ≡ Instruction-rupdf 1 / 3   − 85% +   C Ø ± ⊕ : |
| ALC: N                | Help Bot                                          | Инструкция по регистрации                       |

#### 2. Этап 1: Поиск по электронной почте

- Введите свою электронную почту в соответствующее поле и нажмите «Поиск».
- Если вы есть в списке выпускников и почта введена правильно:
  - Отобразится ваша фамилия.
  - Активируется кнопка «Продолжить».
- Если данные не найдены появится сообщение об ошибке.

#### Поиск по почте

Пример Демо Демович

Поиск...

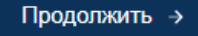

| Поиск по почте       |              |
|----------------------|--------------|
| Введите ваш өmail    | Поиск        |
| Выпускник не найден! |              |
|                      |              |
|                      | Продолжить → |

#### 3. Этап 2: Заполнение анкеты

• Заполните анкету, ответив на вопросы о себе и другую необходимую информацию.

# Регистрация

| <ul> <li>Поиск по ИИН</li> <li>Введите Ваш ИИН</li> </ul> | Регистрационные данные      |   |                 |   |
|-----------------------------------------------------------|-----------------------------|---|-----------------|---|
| Регистрационные данные                                    | Фамилия *                   |   | Имя *           |   |
| Введите данные о себе                                     | Пример                      |   | Демо            |   |
| <b>3</b> Мой аккаунт<br>Откройте аккаунт для учебы        | Отчество                    |   | иин •           |   |
| 4 Курсы<br>Выберите курс                                  | Демович                     |   | XXXXXXXXXXXX    |   |
| - Cramia                                                  | Область / город *           |   | Район / город * |   |
| 5 Claryc                                                  | Выберите                    | ~ |                 | ~ |
| усский 👻                                                  | Населенный пункт *          |   | Город / село *  |   |
| о вопросам регистрации обращайтесь                        | Выберите                    | ~ | Выберите        | ~ |
| Help Bot                                                  | Дата рождения *             |   | Пол *           |   |
|                                                           | 01.01.0001                  |   | Выберите        | ~ |
|                                                           | вуз *                       |   |                 |   |
|                                                           | Выберите                    |   |                 | ~ |
|                                                           | Образовательная программа * |   | Год окончания * |   |

# 4. Этап 3: Подтверждение и контактные данные

- Повторно подтвердите адрес электронной почты.
  Укажите номер телефона.

| Мой аккаунт         |              |
|---------------------|--------------|
| Телефон *           |              |
| (8777)777-77-77     |              |
| Электронная почта * |              |
| demo@gmail.com      |              |
| Подтвердить email * |              |
| demo@gmail.com      |              |
|                     |              |
|                     |              |
| ← Назад             | Продолжить → |

## 5. Этап 4: Выбор теста

- Выберите предмет тестирования и язык прохождения.
- о Нажмите «Отправить».

Выберите курс 📵

| kz      | Тест по предмету "Математика"                                                               |        |
|---------|---------------------------------------------------------------------------------------------|--------|
| kz      | "Бастауыш сынып" бойынша тест                                                               |        |
| kz      | "Биология" бойынша тест                                                                     |        |
| kz      | "География" бойынша тест                                                                    |        |
| kz      | "Информатика" бойынша тест                                                                  |        |
| kz      | "Қазақ тілі мен әдебиеті" бойынша тест                                                      |        |
| kz      | "Математика" бойынша тест                                                                   |        |
| kz      | "Тарих" бойынша тест                                                                        |        |
| kz      | "Физика" бойынша тест                                                                       |        |
| kz      | "Химия" бойынша тест                                                                        |        |
| kz / ru | <ul> <li>Тест по предмету "Английский язык" / Тест по предмету "Английский язык"</li> </ul> |        |
| ru      | Тест по предмету "Биология"                                                                 |        |
| ru      | Тест по предмету "География"                                                                |        |
| ru      | Тест по предмету "Информатика"                                                              |        |
| ru      | Тест по предмету "История"                                                                  |        |
| ru      | Тест по предмету "Начальные классы"                                                         |        |
| ru      | Тест по предмету "Русский язык и литература"                                                |        |
| ru      | Тест по предмету "Химия"                                                                    |        |
|         |                                                                                             |        |
| ÷       | Назад Отпрае                                                                                | зить → |

#### 6. Получение данных для входа

- При успешной регистрации вы получите:
  - логин и пароль,
  - ссылку на образовательную платформу,
  - информацию о курсе.
- Эти данные также будут отправлены на указанную вами электронную почту.

Поздравляем! Вы успешно прошли регистрацию. Обучение будет проходить на платформе :

Образовательная платформа Өрлеу.

Информация о Вашем аккаунте (просим сохранить эти данные для входа на платформу обучения)

Логин: demo@gmail.com | Пароль: yy8993-WV

Информация о курсе

- Курс "Физика" бойынша тест
- LMS Orleu Ims.orleu-online.kz
- По вопросам технической поддержки просим обращаться в:: Help Bot
- По вопросам технической поддержки просим обращаться в: : **Telegram-канал Өрлеу**

#### 7. Начало обучения

- о Перейдите по ссылке из письма «Начать обучение», либо откройте сайт: https://lms.orleu-online.kz.
- Введите логин и пароль, полученные после регистрации.
- о Откроется выбранный вами тест.

|                       | ам                   |                |                    |     |
|-----------------------|----------------------|----------------|--------------------|-----|
| е (кроме скрытых)     | Текущие Предс        | тоящие Прошеди | иие Избранные Скры | тые |
| /порядочить по наз    | ванию курса \vee 🛛 ( | 🔾 Найти        | 88 🎞 🗐             |     |
|                       |                      |                |                    |     |
|                       |                      |                |                    |     |
|                       |                      |                |                    |     |
|                       |                      |                |                    |     |
| Тест в Кадровый Рез   | ерв                  |                |                    |     |
| Тест по предмет       | у "Физика"           |                |                    |     |
| 0 из 2 заданий выдоли | ено                  |                |                    |     |
| о из 2 задании выполн |                      |                |                    |     |

## 8. Прохождение теста (открывается в день тестирования - 18 апреля)

- Выберите ваш вариант теста из списка.
- Выберите язык тестирования.
- Основной предметный тест содержит **25 вопросов**, на выполнение отводится **80 минут**.
- Тест на определение социально-эмоционального интеллекта содержит **45 вопросов**, на выполнение отводится **40 минут**.

| Общее                        | Свернуть всё 🗸 🗸 |
|------------------------------|------------------|
| Объявления                   |                  |
| Диагностическое тестирование | ~                |
| И вариант                    | Надо сделать 👻   |
| 2 вариант                    | Надо сделать 👻   |